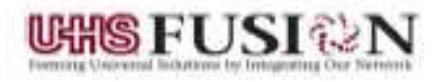

# **External Access - West**

1. Got to the App Store and Search for Citrix Workspace for IPad and install

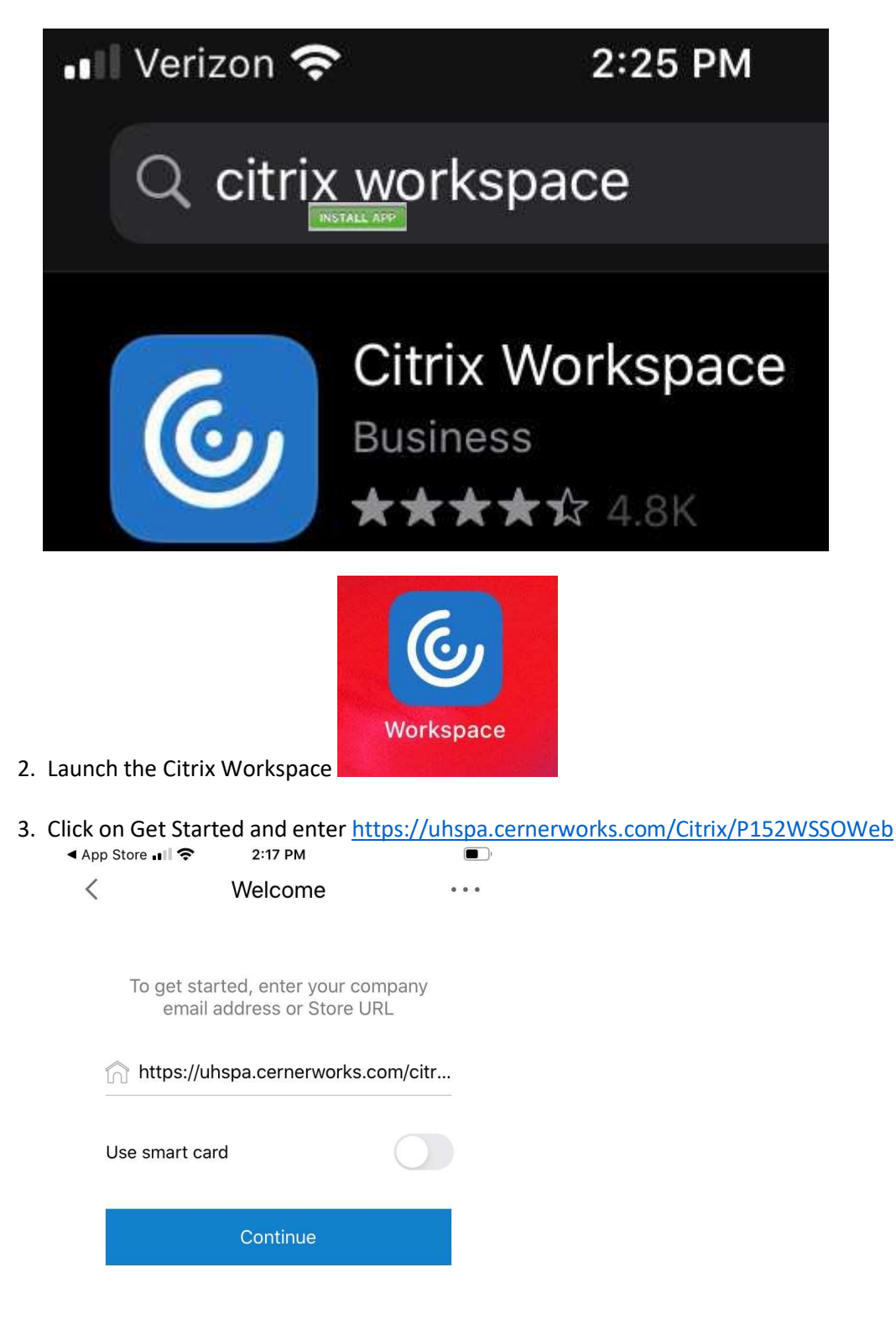

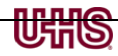

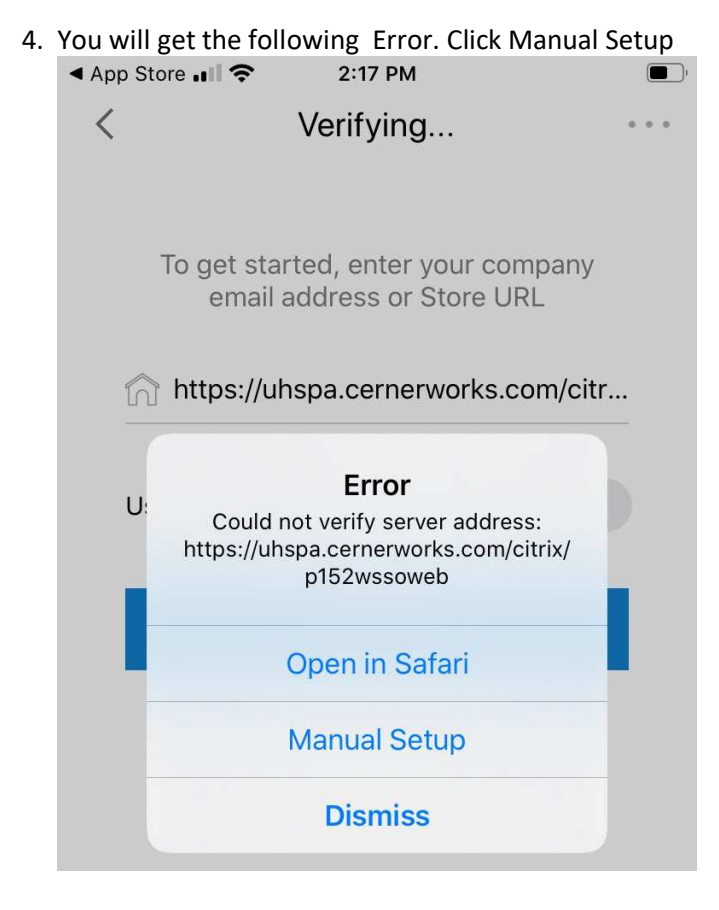

#### 5. Type VHS in the description box and click Save

| Address      | https://uhspa.cernerwor | ks           |
|--------------|-------------------------|--------------|
| Description  | VHS                     | 8            |
|              |                         |              |
| Auto-Config  | ure                     |              |
| Web Interfac | e                       | $\checkmark$ |
| XenApp Serv  | vices                   |              |
| Access Gate  | way                     |              |
|              |                         |              |
|              |                         |              |
| q w e        | r t y u                 | i o p        |
| a s          | d f g h j               | k I          |
| 순 Z          | x c v b n               | m 🗵          |

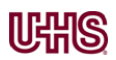

## 6. Open the Citrix Workspace App and select Sign In and VHS

## Select your account

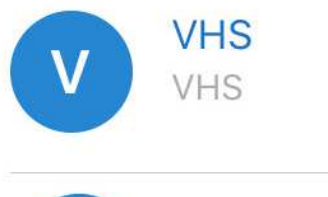

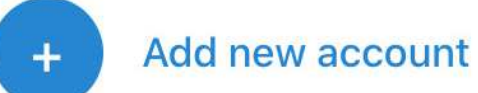

### 7. Login to Cerner with your Username and Password.

| Cerner | User name: | 1      |  |
|--------|------------|--------|--|
|        | Password:  | -      |  |
|        | Domain:    | CORP   |  |
|        |            | Log On |  |